当サービスはInternet Explorer6.0、7,0、8.0に最適化されています。 IEをバージョンアップされた場合は、以下の互換表示の設定をして頂く様、お願い申し上げます。 また、念のために「セキュリティの設定」も再度実施して頂く様、お願いします。

## <u>◎互換表示設定操作手順</u>

メニューバーが表示されていない場合、ブラウザ上で右クリックし、メニューバーを選択します。
 既に目メニューバーが表示されている場合、1の操作は不要です。

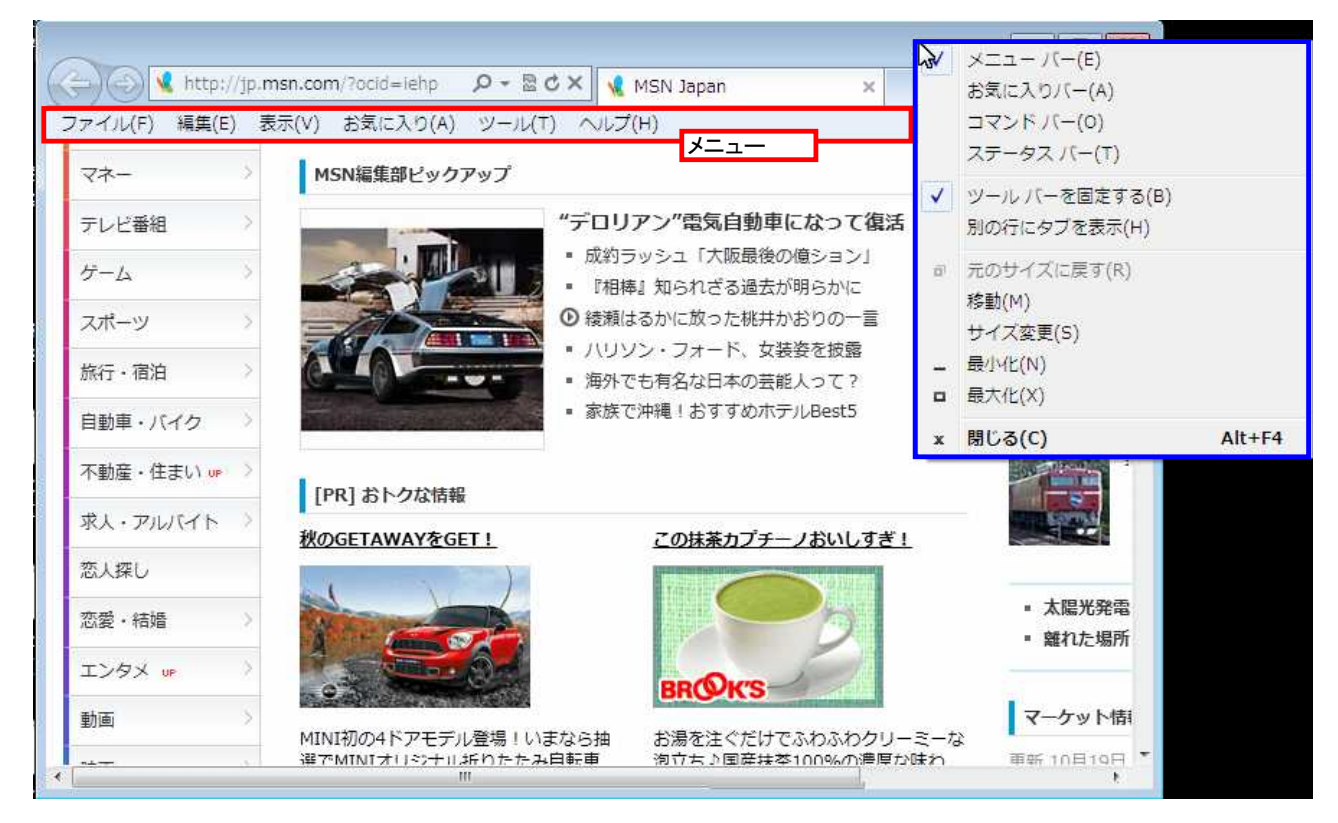

2. メニューバーの「ツール」(※①)を選択し、「互換表示設定(B)」(※②)を選択します。

|                                                                                                    | nsn.com/?ocid=iehp Ø                                                                                                    | - 🗟 C X 🔰 MSN Janan                                                                                                    | ×                              |              |
|----------------------------------------------------------------------------------------------------|----------------------------------------------------------------------------------------------------|----------------------------------------------------------------------------------------------------|--------------------------------|--------------|
| ファイル(F) 編集(E) 表                                                                                                    | 示(V) お気に入り(A) 💙                                                                                                    | -ル(T) ヘルプ(H)                                                                                                    |                                |              |
| 無料で25GB、Windows Ph<br>の<br>の<br>の<br>の<br>の<br>に<br>の<br>に<br>の<br>に<br>の<br>の<br>の<br>の<br>の<br>の<br>の<br>の<br>の<br>の<br>の<br>の<br>の | Phoneで活用する「SkyDri<br>ウェブ   画像   動画<br>気になる言葉:通貨ス                                                                                | <ul> <li>閲覧の履歴の削除(D)</li> <li>InPrivate ブラウズ(I)</li> <li>追跡防止(K)</li> <li>ActiveX フィルター(X)</li> <li>接続の問題を診断(C)</li> <li>最終閲覧ゼッションを再度開く(S)</li> <li>スタート メニューにサイトを追加(M)</li> </ul> | Ctrl+Shift+Del<br>Ctrl+Shift+P | 29-1         |
| 東京都東京       水曜日     木曜日       〇〇     〇〜       18° /     18° / 15°                                                                     | <ul> <li>ニュース 経済</li> <li>・平野氏パカ発言、道</li> <li>・自民窮状「ギリシャ</li> <li>・中国、日本アニメの</li> <li>・会総書記、眼球疾見</li> <li>・大阪母子殺害、犬の</li> </ul> | ダウンロードの表示(N)<br>ポップアップ ブロック(P)<br>SmartScreen フィルター機能(T)<br>アドオンの管理(A)<br>互換表示(V)<br>互換表示設定(B)                                                                                     | Ctrl+J                         | okix<br>最高70 |
| 設定<br>ニュース ><br>天気予報 >                                                                                                    | <ul> <li>東电、作業員に無い</li> <li>未婚女性、震災で</li> <li>前田敦子、秋元氏(</li> <li>更新 10月19日16:51</li> </ul>                                      | <ul> <li>このフィードの購読(F)…</li> <li>フィード探索(E)</li> <li>Windows Update(U)</li> <li>F12 開発者ツール(L)</li> <li>インターネット オプション(0)</li> </ul>                                                   | Þ                              | <b>в</b>     |

3. 互換表示設定ダイアログが表示されますので、追加するWebサイトに「sankyu.co.jp」を入力し、追加ボタンを押下してください。

| <b>]换表示設定</b>                                                                                 |                                            | ×                         |                             |                                                                                                    |
|-----------------------------------------------------------------------------------------------|--------------------------------------------|---------------------------|-----------------------------|----------------------------------------------------------------------------------------------------|
| 互換表示で表示する                                                                                     | Web サイトを追加および削除で                           | きます。                      | an 🗙                        | @ ☆ @                                                                                                    |
| 追加する Web サイト( <u>D</u> ):<br>sankyu.co.jp<br>互換表示に追加した Web サイト                                | (W)                                        | 道加(A)                     | 地図   ソーシャル<br><b>bing</b> 検 | スタートペー                                                                                                    |
|                                                                                               |                                            | 削除( <u>B)</u>             | 合コン ザ50回転ズ ヒロミ芸             | 能界復帰 Hot                                                                                                    |
|                                                                                               |                                            | ß                         | メ ライフ 話題                    | 。<br>最高 <mark>70</mark>                                                                                                    |
| <ul> <li>□ マイクロソフトからの更新された</li> <li>□ イントラネット サイトを互換表示</li> <li>□ すべての Web サイトを互換表</li> </ul> | Web サイト一覧を含める(U)<br>示で表示する(I)<br>示で表示する(E) | , <u> </u>                | ら<br>重工、潮の満ち引きを             | N P<br>Source and P<br>Store and Store and |
|                                                                                               | ■前田敦子、秋元氏にビック                              | 閉じる( <u>C</u> )<br>クリ発言 💿 | ກະ                          | a                                                                                                    |
| -ユース 7<br>天気予報 7                                                                              | 更新 10月19日16:51                             | 【関西事件史】「おは                | む」 亡くした余部鉄橋事故               |                                                                                                    |
|                                                                                               | MCN垣佳部ビッカマップ<br>III                        |                           |                             | -                                                                                                    |

4. 追加ボタン押下後、互換表示に追加したWebサイト(※①)に「sankyu.co.jp」が追加されていることを確認し、閉じるボタン(※②)を押下してください。

| 互换表示設定                                                                                         |                                                              | ×                      |                           | [      |                      |
|------------------------------------------------------------------------------------------------|--------------------------------------------------------------|------------------------|---------------------------|--------|----------------------|
| 互換表示で表示する Web サイトを追加および削除できます。                                                                 |                                                              |                        | an >                      |        | <u>유 수 영</u>         |
| 追加する Web サイト( <u>D</u> ):                                                                      | ]                                                            | isto(A)                | 地図 ソーシャル                  |        | スタートペー*              |
| 互換表示に追加した Web サイト(<br>sankyu.co.jp                                                             | <u>w</u> ):                                                  |                        | <b>しing</b><br>合コン ザ50回転ズ | 検 索    | Hor                  |
|                                                                                                |                                                              | ß                      | メ ライフ 話題                  |        | orix<br>最高 <b>70</b> |
| <ul> <li>□ マイクロソフトからの更新された</li> <li>□ イントラネット サイトを互換表示</li> <li>□ すべての Web サイトを互換表:</li> </ul> | Web サイト <b>一覧</b> を含める(山)<br>で表示する(1)<br>示で表示する(1 <u>5</u> ) | 2)<br>【開じる( <u>C</u> ) | 崎重工、潮の満ち引き<br>力に          | ۲<br>æ | NI P.                |
| =====                                                                                          | ■前田敦子、秋元氏にビック                                                |                        |                           |        | ಕ                    |
| 天気予報                                                                                           | SM 10/212/21                                                 | 【関四争件史】「おは             | ま」 L くした赤部鉄橋制             | PáX    |                      |
| , <del>7</del> *-                                                                              | MSN炬隹部ビッカマップ<br><sup>   </sup>                               |                        |                           |        | •                    |

## <u>◎セキュリティ設定手順</u>

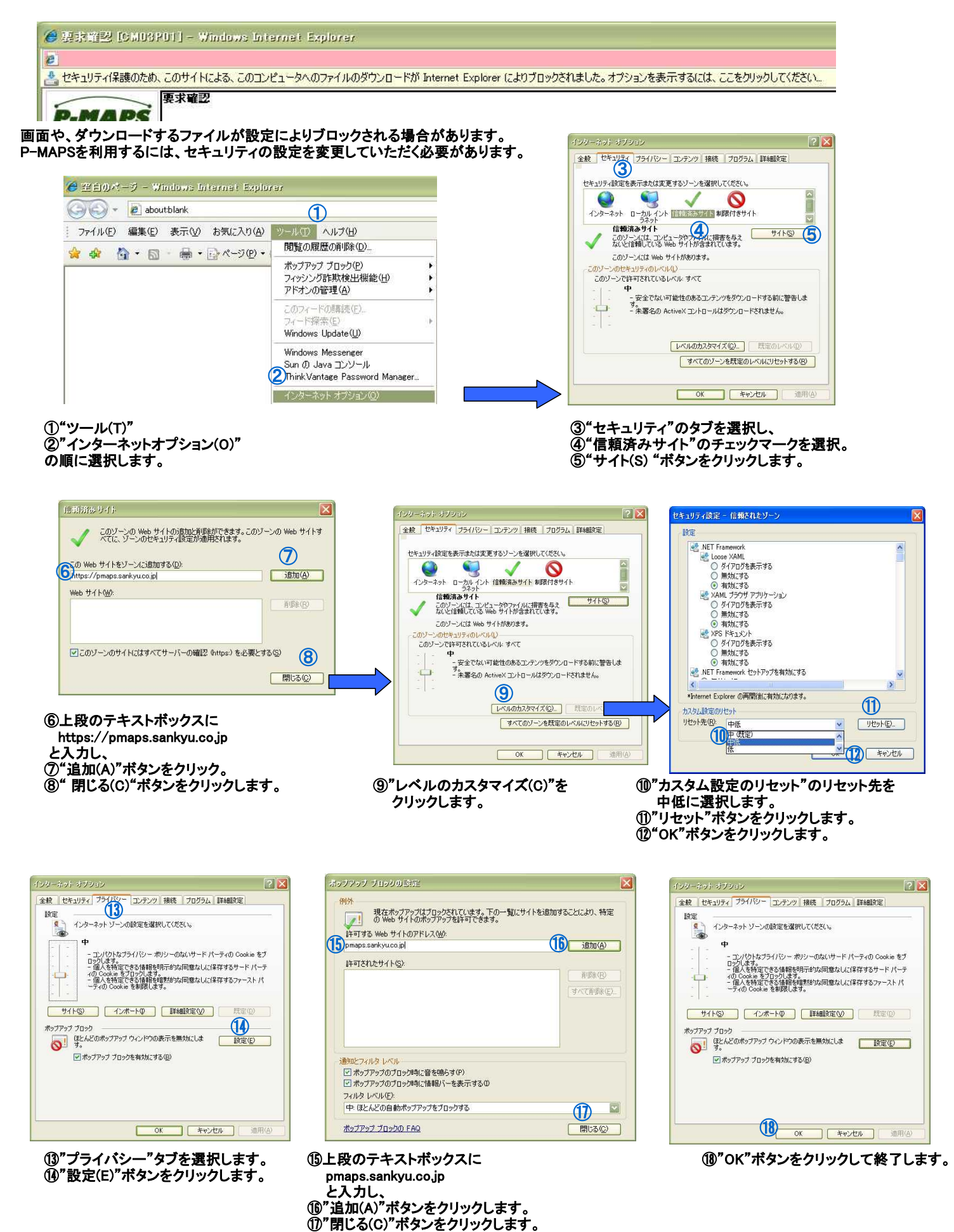

以上で設定は終了です。